## Mode d'emploi simplifié d'Aviméca - v2.7

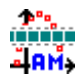

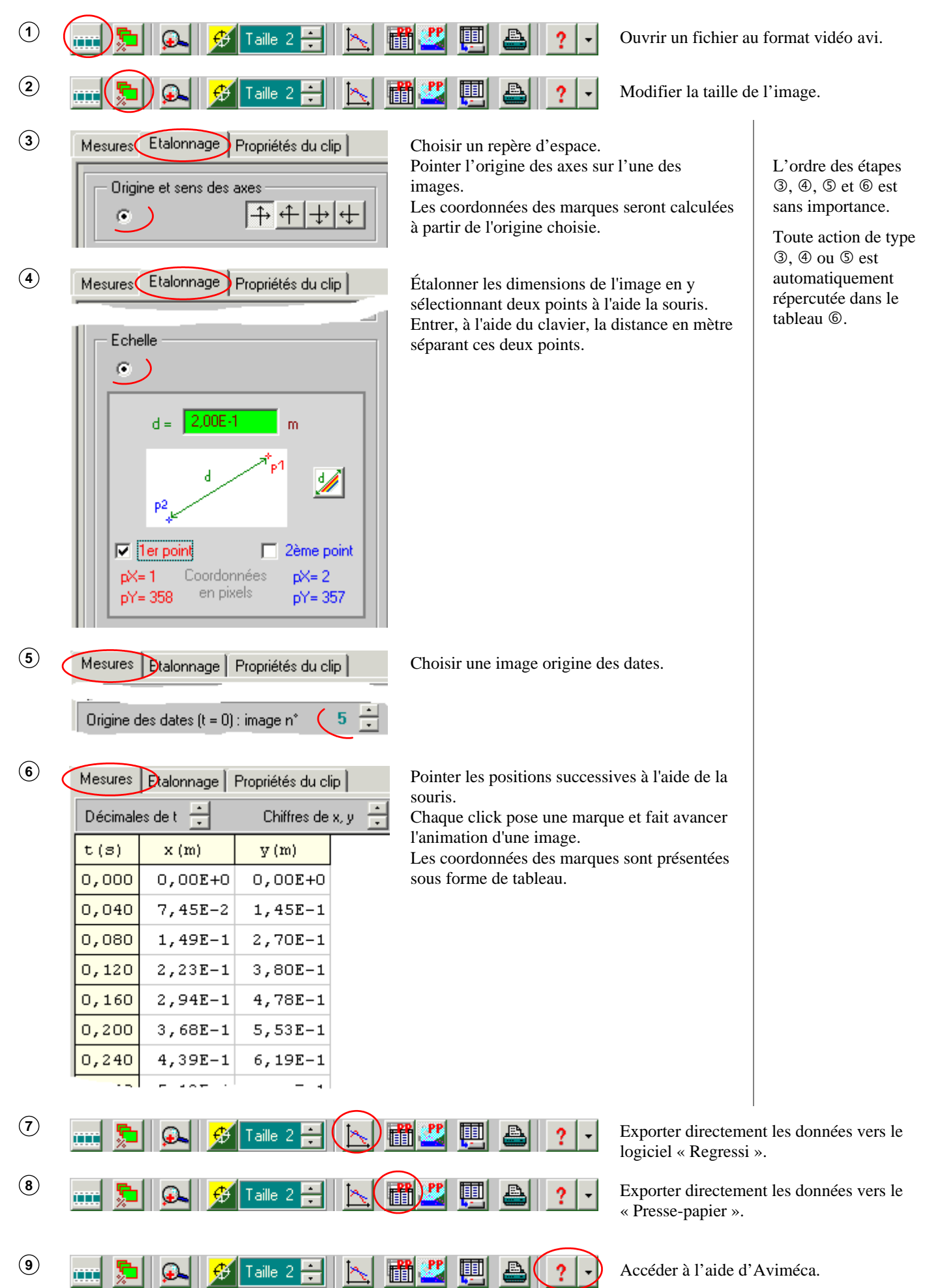